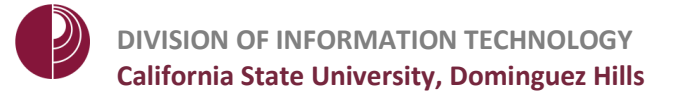

## **USE ICLICKER IN THE CLASSROOM**

Learn how to initiate a polling session in the classroom using any digital exam materials you may already have. The simplest method is to create a **PowerPoint slideshow** with questions and multiple-choice answers that your students can view on the classroom projector.

1. Click the class name to select it.

Click Start New Session.

| select a C                                   | ourse    |          |                   |
|----------------------------------------------|----------|----------|-------------------|
| BIO 100-01 Fall 2017<br>PSY 101-03 Fall 2017 |          |          | Start New Session |
|                                              |          |          | Resume Session    |
|                                              |          |          | Open Gradebook    |
| + Create                                     | - Delete | Settings |                   |

2. A **toolbar** will appear at the top of your screen.

**Open** your previously created PowerPoint presentation.

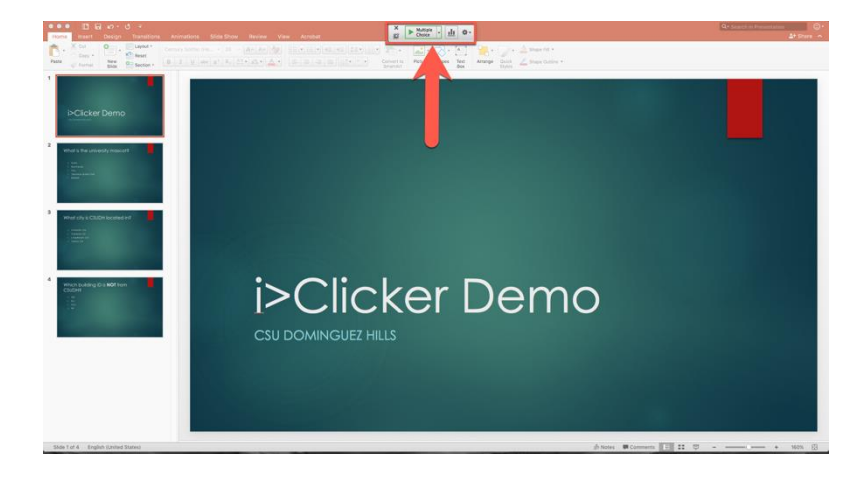

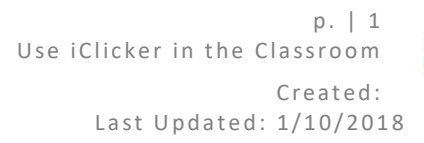

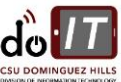

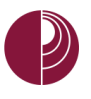

3. Begin your presentation as usual until you arrive at the **first slide** with a question.

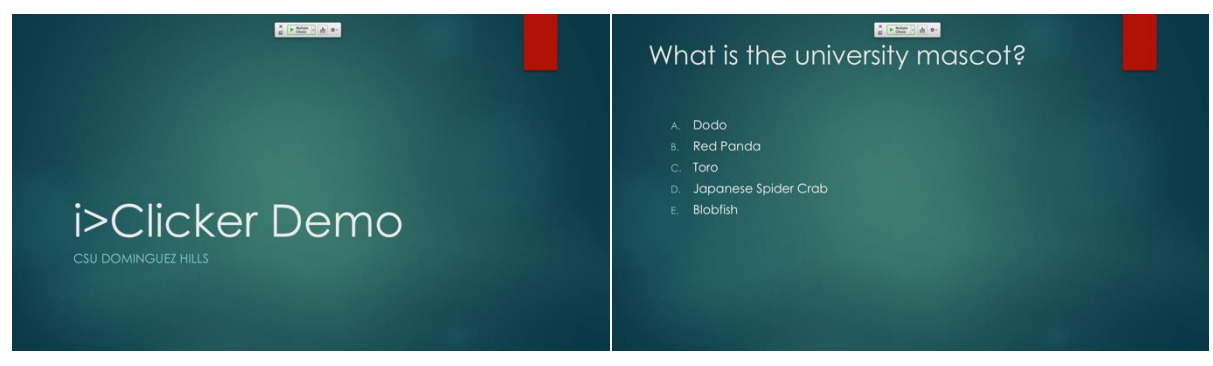

- 4. When you are ready to begin your session, **select** the type of question:
  - Multiple Choice (Default)
  - Numeric (Numerical responses accepted only)
  - Short Answers (Not advised)

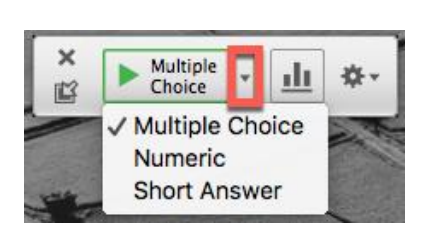

- Click Choice to begin.
- 5. The frequency code that your students must select on their remotes will be displayed in a window.

This window can be enabled / disabled under Settings > General > Show frequency alert message.

If you need to change the frequency on a remote, **hold down** the **button** until the remote screen displays SET FREQ and type the code using the remote buttons (A-E).

Click Close to start your polling session.

| Base frequ           | uency code is:                            |           |
|----------------------|-------------------------------------------|-----------|
|                      | AA                                        |           |
| 1. Press a<br>down f | nd hold your <b>POW</b><br>for 2 seconds. | ER button |
| 2. Press A           | A, then A.                                |           |
|                      |                                           |           |

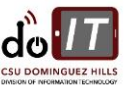

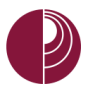

DIVISION OF INFORMATION TECHNOLOGY California State University, Dominguez Hills

6. The toolbar will start a **timer** and indicate the **number of responses**. Click to **stop polling**.

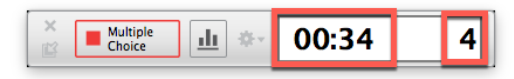

7. Click the icon or press the **B** – **Show Results** remote button to show the **results chart**. If you do not want to show results, you can move onto the next question.

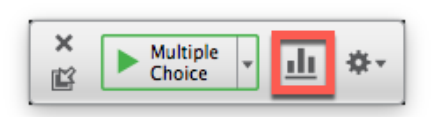

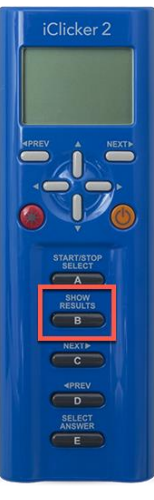

8. The **results chart** will show a bar graph of your student's submitted responses.

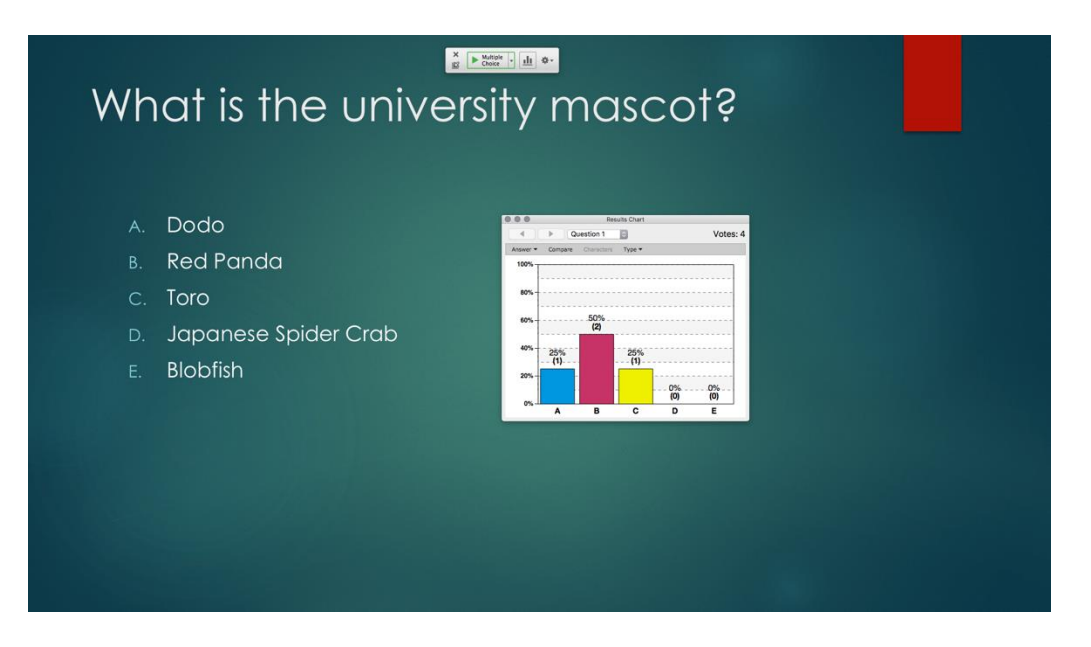

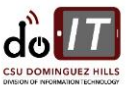

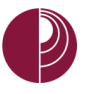

9. Grade on the fly: click the correct answer with your mouse cursor and the correct answer will be highlighted in green.

This will automatically assign the correct point values to each student.

You can change this at any time while you have the **results chart** displayed.

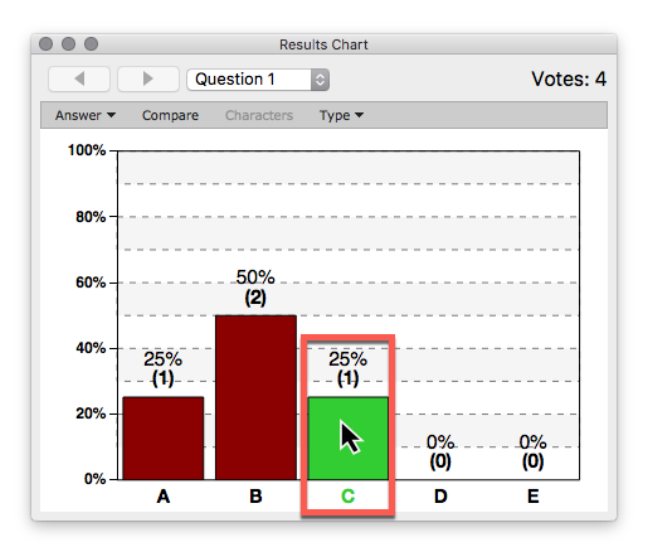

10. Once you are finished with a question, click the icon or press the **B** – **Show Results** remote button to **close the results chart**. Move onto the next slide and repeat **steps 4 - 9**.

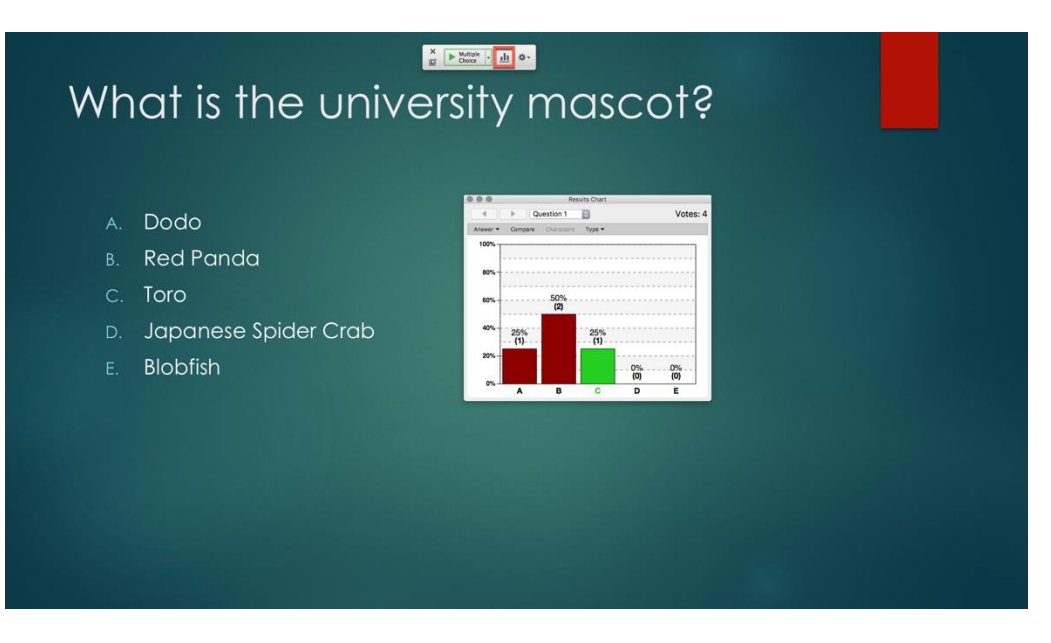

11. When you finish your polling session or presentation, close the toolbar to exit.

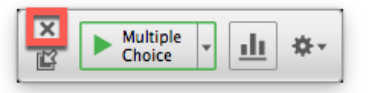

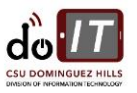